# 操作方法(はじめての方) <u>※当院の診察券をお持ちでいない方</u>

#### 【はじめて受診される方】を押し 利用規約をお読み頂き 【同意する】を押してください

(1)

| Date 2021/06/24 17:59 | 下記ご利用規約に同意の上、予約をしてください。                                                                                                    |  |  |  |
|-----------------------|----------------------------------------------------------------------------------------------------|--|--|--|
| ログイン                  | 登録された情報は初回予約時のみ使用します。<br>予約完了時に予約完了メールを送信しますので、速窓メール対策をされている方<br>は、ドメイン/www2.lheliosentschuzテレス指定受信[helios@www2.l-                                  |  |  |  |
| はじめて<br>受診される方        |                                                                                                    |  |  |  |
| ご利用規約                 | <ul> <li>ニーリカルペンジ</li> <li>第1項 インターネット診療予約について</li> </ul>                                                                                           |  |  |  |
| 医院情報                  | このサイトは、インターネットによって診療の予約を行うサービス(以下「当サービス)といいます。)です。診療予約時間に未除できなかった場合は、キャンセルされたものとさせていただく場合があります。また、急酸などのやたをえない事情により、予約された時間に診療できない場合がありますので、ファインドない。 |  |  |  |

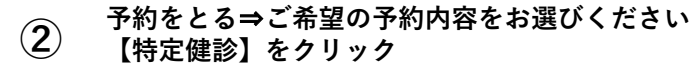

| 123-2                      | ネット診療予              | 約 医療法人社団宏知会 大林医院              |
|----------------------------|---------------------|-------------------------------|
| Date 2021/06/2<br>お名前:新規患者 | 24 18:03<br>睡       |                               |
| HOME                       | <b>&gt;&gt;&gt;</b> | ★温びください<br>お温びください<br>コロナワクチン |
| 予約をとる                      | <b>&gt;&gt;&gt;</b> | 予防接種または乳児健診<br>特定健認           |
| 医院情報                       | <b>&gt;&gt;&gt;</b> |                               |

## ④ 予約希望時間を選択して押してください

予約時間をお選びください

| 最新の消費しま              |         |                |   |                    |  |  |  |  |  |
|----------------------|---------|----------------|---|--------------------|--|--|--|--|--|
| 前の<br>診療日            | 2021年07 | 次の<br>診療日      |   |                    |  |  |  |  |  |
| 08時台                 | -       | -              | - | <sub>08:45</sub> O |  |  |  |  |  |
| 09時台                 | -       | 09:15 ×        | - | <sub>09:45</sub> O |  |  |  |  |  |
| 10時台                 | -       | 10:15 <b>O</b> | - | <sub>10:45</sub> O |  |  |  |  |  |
| 11時台                 | -       | 11:15 <b>O</b> | - | -                  |  |  |  |  |  |
| ○・空きあり ¥・空きな」、■・予約済み |         |                |   |                    |  |  |  |  |  |

## 6 【お名前】を入力し、【次へ】をクリック

#### はじめて受診される方

#### ご利用登録(1/5)

登録されたメールアドレスに予約サイトのURLを送信します。 登録された情報は初回予約時のみ使用します。

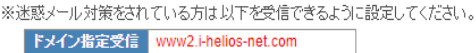

ドメイン指定受信 アドレス指定受信 お名前 空周/牛用12文子まで 次へ 戻る

### ③ 予約希望日を選択して押してください

同意する

| 前月                        | 2021年7月 |             |     |             |            |                 |
|---------------------------|---------|-------------|-----|-------------|------------|-----------------|
| Β                         | 月       | 火           | 水   | 木           | 金          | ±               |
| 27                        | 28      | 29          | 30  | 1 0         | 2 0        | 3 <b>O</b>      |
| 4                         | 5       | 6 O         | 7 O | 8 O         | 9 <b>O</b> | <sub>10</sub> O |
| 11                        | 12      | 13 <b>0</b> | 140 | 15 <b>0</b> | 16 O       | <sub>17</sub> 0 |
| 18                        | 19      | 20 0        | 210 | 22          | 23         | 240             |
| 25                        | 26      | 270         | 280 | 290         | 30 O       | 31 <b>0</b>     |
| ○:空きあり ×:空きなし 🔤:休診 ■:予約済み |         |             |     |             |            |                 |

表示された日時を確認して 【患者登録へ】を押してください

予約をとる

予約内容を確認してください

特定健診 2021年07月31日(土) 10:45

予約をお取りします。よろしいですか?

この画面では予約は完了しておりません。 予約を完了するには次の画面で患者登録を行ってください。 他の方が先に予約をされた場合、予約がお取りできない可能性があります。

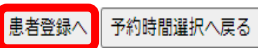